## 广西壮族自治区教育工会委员会

### 关于转发《自治区总工会办公室关于加快推进 广西工会 APP 职工婚恋交友线上线下 活动的通知》的通知

区直各驻邕高校工会:

现将《自治区总工会办公室关于加快推进广西工会 APP 职工 婚恋交友线上线下活动的通知》转发给你们,请结合实际认真组 织实施。

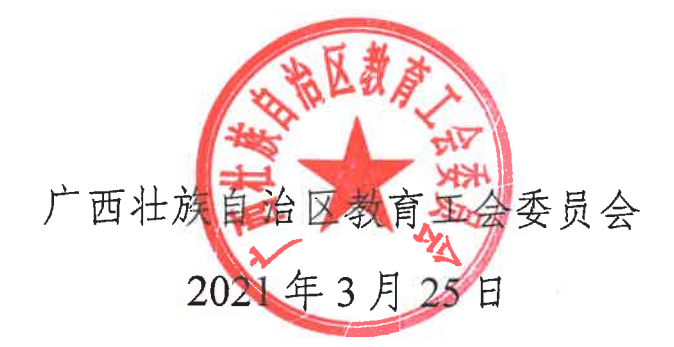

# 广西壮族自治区总工会

### 自治区总工会办公室 关于加快推进广西工会 APP 职工婚恋交友线上线下活动的通知

各市总工会,区各产业(系统)工会,中国铁路南宁局集团有 限公司工会,区总各直管基层工会:

广西工会 APP 职工婚恋交友平台已上线运行,自 2021 年 3 月起,各级工会线上线下的婚恋交友活动均通过此平台进行运 作。为加快推进职工婚恋交友线上线下活动的开展,现将有关 事项通知如下:

一、各级工会组织要广泛发动单身职工通过广西工会 APP 婚恋交友平台填写个人资料,开展婚恋交友活动线上报名等工 作,并由各基层工会在自治区总工会云平台婚恋交友模块对职 工提交的个人信息进行审核,确保个人信息的准确性。各基层 工会要对未认证的会员进行积极引导,完成会员认证工作。要 指定专人负责婚恋交友审核工作,并确保进入交友平台的单身 职工个人信息的准确性和时效性。(详见附件1)

二、各基层工会要及时联系上级工会申请自治区总工会云平

- 1 -

台婚恋交友模块审核权限,根据广西工会 APP 婚恋交友操作手册,在 3-5 个工作日内完成个人信息审核。

三、各市总工会工作人员提交婚恋交友活动资讯后,负责 审核的部门应在两天内完成审核并由工作人员发布。

四、各市总工会负责收集、汇总本级及所辖县(市、区) 工会"广西工会 APP 婚恋交友审核负责人汇总表"(详见附件 2), 于 2021 年 3 月 12 号前统一报送自治区总工会权益保障部邮箱。

联系人: 巫冰冰 联系电话: 0771—5780578 邮箱: gxghbz@163.com

附件: 1.广西工会 APP 婚恋交友操作手册

2.广西工会 APP 婚恋交友审核负责人汇总表

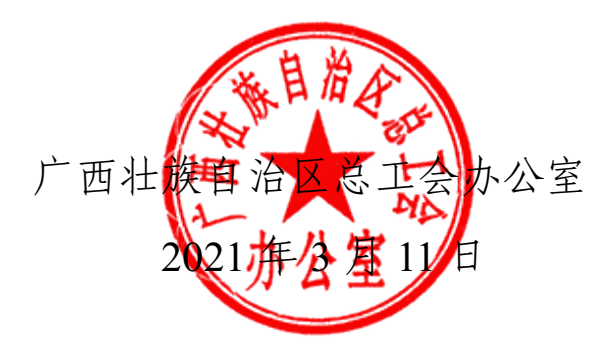

附件1

# 广西工会 APP 婚恋交友操作手册

### (后台审核版)

#### 一、登录

1.1 用户登录

打开 google 浏览器或 360 浏览器极速模式,在地址栏输入访问地址,完成用户名、密码、以及验证码的填写,点击"登录"按钮进行登录操作。如下图所示:

| ● ● ● <b>◎</b> 火狐主页  | X 🌐 广西网上工会工作云平台 X 🕂                      |                                                                                  |                                                                                                    |                      |
|----------------------|------------------------------------------|----------------------------------------------------------------------------------|----------------------------------------------------------------------------------------------------|----------------------|
| େ⇒େଟ ଘ               | 0 🚔 ≌ https://ghy.gxftu.org:8843/#/login |                                                                                  |                                                                                                    | II\ ED @ 14 % @ #* = |
| 📋 火狐官方站点 🌍 新手上路 🚞 常师 | 1844 🛈 яялам 🌐 ГБЯLIФIАд. 🖨 ГБЯLIФIАд    | 😚 用户登录 - 祥道                                                                      |                                                                                                    | 📄 其他书签 🔤 移动设备上的书签    |
| 55 ×                 |                                          | <b>())</b><br>广西网上工会工作云平台                                                        |                                                                                                    |                      |
|                      |                                          | 登录                                                                               |                                                                                                    |                      |
|                      |                                          |                                                                                  | where state                                                                                                    |                      |
|                      | J. F.                                    | X mr a                                                                           | A State of the second second s | the second           |
|                      | and the second second                    | 品 密码                                                                             | A REAL PROPERTY                                                                                                    | All and and          |
|                      |                                          | © ₩ЕЩ                                                                            |                                                                                                    |                      |
|                      |                                          | <u>₽</u> ₽                                                                       |                                                                                                    |                      |
|                      |                                          |                                                                                  | -                                                                                                    |                      |
| anter                |                                          | 推荐浏览器: 谷歌浏览器                                                                     |                                                                                                    |                      |
|                      |                                          | www.gobestsoft.com © 2019   All Rights Reserved<br>上海建朗信息科技有限公司 沪ICP备12017260号-1 |                                                                                                    |                      |

正式环境访问地址: https://ghy.gxftu.org:8843/#/login (注:若无登陆账号密码,请联系所在工会或上级工会系统管理员)

#### 二、信息审核

2.1 会员信息审核

点击顶部菜单"职工服务子平台"在左侧菜单中点击"婚恋交 友",选择子菜单"会员信息审核",列表中显示会员信息,点击"查 看"查看该会员所填交友信息,核实会员交友信息后点击"审核" 通过或拒绝该会员信息。

(会员信息审核通过后即可使用"缘来有你"板块进行线上交 友,以及"牵手活动"板块进行线下活动报名)

如下图所示:

| ● ● ● ● ◆ 火狐主页    |        | × 🤫        | 广西周上工会工作云平                  | -6 × 🥮 ramilia:             | I作云平台 × 十         |               |       |                   |
|-------------------|--------|------------|-----------------------------|-----------------------------|-------------------|---------------|-------|-------------------|
| ← → ♂ ŵ           |        | 🗊 🔒 🕾 http | os://guangxi-sit. <b>go</b> | bestsoft.cn/#/dating-review |                   |               |       | III\ 60 🛎 🖘 🚳 📅 🗏 |
| 🛅 火狐官方站点 🧐 新手上路 🚞 | 常用网址   | 💮 京东南城 🤫   | 广西网上工会工作云                   | . 🖨 广西网上I会I作云 🕥 🕅           | 利户登录 - 祥道         |               |       | 🗀 其他书签 🗌 移动设备上的书签 |
| 广西壮族自治区总:         | I会     | 0 0        | 网上工作子平台                     | ② 駅工服务子平台                   | 🕻 全媒体子平台 🛝 职工活动 🛙 | 动子平台 💿 平台系统管理 |       | 🗘 🔀 🛞 gx_admin    |
| 凹 桂工院             |        | 습 葉        | (单管理 ×                      | 会员信息审核 ×                    |                   |               |       | ~                 |
| □ 会员服务卡           |        |            |                             |                             |                   |               | 查询 导出 |                   |
| ∃ 工会通             | $\sim$ |            |                             |                             |                   |               |       |                   |
| 🗋 法律咨询管理          | ~      |            | 序号                          | 真实姓名                        | 昵称                | 性别            | 年龄    | 操作 🕸              |
| ⊘ 法律援助申请管理        | 1.<br> |            | 1                           | 刘洪洋                         | 测试昵称              | 男             | 27    | 查看                |
| ☑ 婚恋交友            | ~      |            | 2                           | 赵佑翔                         | 赵佑翔               | 男             | 30    | 28                |
| ◎ 牵手活动发布          |        |            | 3                           | 李福鹏                         | Lee               | 女             | 24    | 21                |
| 団 会员信息审核          |        |            |                             | 6m == 20                    | 00.00.00          | +             | 25    | **                |
| ④ 牵手活动审核          |        |            | 4                           | 0,0041                      | HQ HQ HQ          | ~             | 20    |                   |
| ③ 活动集锦发布          |        | 共4条        | 10条/页                       | 〈 1 〉 甫                     | 前往 1 页            |               |       |                   |
| ② 活动集锦审核          |        |            |                             |                             |                   |               |       |                   |
| ビ 会员统计            |        |            |                             |                             |                   |               |       |                   |
| ◎ 招聘管理            | ~      |            |                             |                             |                   |               |       |                   |

#### 三、活动发布

3.1 线下活动发布

点击顶部菜单"职工服务子平台"在左侧菜单中点击"婚恋交 友",选择子菜单"牵手活动发布",页面右上角点击"新增"按钮, 填写相关活动信息后点击"提交"按钮,回到活动列表页面后,在 该活动的操作栏点击"发布"按钮,此时该活动处于待审核状态。

(针对未发布的活动,可以进行查看、修改、删除的操作,发 布后将无法进行修改)

如下图所示:

|          | 魦 火瓢主页       | × 🤑 广西           | 喝上工会工作云平       | 9 × 🥹 лаян:               | 工会工作云平台 ×         | +                      |               |     |    |       |                                       |         |
|----------|--------------|------------------|----------------|---------------------------|-------------------|------------------------|---------------|-----|----|-------|---------------------------------------|---------|
| ← → œ    |              | 🛈 🔒 😋 https://gr | uangxi-sit.got | bestsoft.cn/#/dating-marr |                   |                        |               | - 1 | N  |       | 5 6                                   | # ≡     |
| 🛅 火狐官方站点 | 😢 新手上路 📄 常用网 | 14 🕀 京东南城 🥶 广西8  | 喝上工会工作云        | 广西网上I台I作云                 | 😚 用户登录 - 祥道       |                        |               |     |    | 🗎 #8# | · · · · · · · · · · · · · · · · · · · | 设备上的书签  |
| 广西壮族     | 自治区总工会       |                  |                |                           |                   |                        |               |     |    |       | <b>()</b> 9                           | x_admin |
| 凹 桂工院    |              | 公 菜单管            | 理 × ·          | 会员信息审核 × ·                | 牵手活动发布 ×          |                        |               |     |    |       |                                       | ~       |
| 日 会员服务   | 号卡           |                  |                |                           |                   |                        |               |     | 1  |       |                                       |         |
| □ 工会通    |              | 新增               |                |                           |                   |                        |               | ×   |    |       |                                       |         |
| 🗋 法律咨讨   | 旬管理          | * 活动名称           |                |                           |                   |                        |               |     | 是否 |       | 操作                                    | \$      |
| ○ 法律援日   | 助申请管理        | * 活动时间           |                | 开始日期 ~                    |                   |                        |               |     |    | 室看    | 报名管理                                  | ~       |
| 区 婚恋交2   | ۶.           |                  |                |                           |                   |                        |               |     |    | 童看    | 报名管理                                  | ~       |
| ◎ 牵手     | 活动发布         | * 报名时间           |                | 开始日期 ~                    |                   |                        |               |     |    | -     | 报火管理                                  | ~       |
| 国 会员     | 信息审核         | 举办单位             |                |                           |                   |                        |               |     |    |       | 74 H H - 4                            |         |
| ① 牵手     | 活动审核         | 承办单位             |                |                           |                   |                        |               |     |    | 童看    | 报名管理                                  | ~       |
| ◎ 活动     | 集锦发布         | 44 + 16 /4       |                |                           |                   |                        |               |     |    | 童看    | 报名管理                                  | ~       |
| ② 活动     | 集锦审核         | 的外市历             |                |                           |                   |                        |               |     |    |       |                                       |         |
| ビ 会员     | 统计           | 活动范围             |                |                           |                   | ─ 下全体会员                |               |     |    |       |                                       |         |
| ◎ 招聘管理   | 2            | * 活动地点           |                |                           |                   |                        |               |     |    |       |                                       |         |
|          |              | •人数限制            | 无限制            | ☑ 无限制                     | U                 | *联系方式                  |               |     |    |       |                                       |         |
|          |              | * 活动内容           | HTML E)        | 🍽 BIUA ASS                | e X° X2 🧷 🐗 🤣 - ( | 66 🚰   A • ₩ •  Ξ • !Ξ | • a 🗈 🛓 - 투 - |     |    |       |                                       |         |

3.2 活动审核

点击顶部菜单"职工服务子平台"在左侧菜单中点击"婚恋交 友",选择子菜单"牵手活动审核",列表中操作栏点击"查看"按钮, 可以查看该活动的详细信息,点击"审核"按钮对该活动进行审核。

(牵手活动审核通过后即可在 App 显示)

如下图所示:

| ● ● ●  ◆ 火狐主页                                  | × 🤑 广西网           | 上工会工作云平台 🗙 🤒 广                    | аярытатғаға 🗙 🕂                        |        |          |            |                      |
|------------------------------------------------|-------------------|-----------------------------------|----------------------------------------|--------|----------|------------|----------------------|
| ← → ♂ ŵ                                        | 🛛 🔒 📽 https://gua | angxi-sit.gobestsoft.cn/#/dating- |                                        |        |          |            | li\ CD @ 14 5 68 # ≡ |
| 🛅 火狐官方站点 💊 新手上路 🛅 常用网                          | 114 🕀 京东南城 🤫 广西网  | 上工会工作云… 🖨 广西网上工会工作;               | 云 🙆 用户登录 - 祥道                          |        |          |            | 🗀 其他书签 🗌 移动设备上的书签    |
| 广西壮族自治区总工会                                     | C Ø MLI           | □作子平台 ◎ 駅工服务子 <sup>3</sup>        | 平台 🖾 全媒体子平台 🔍 职工法                      | 动互动子平台 | ◎ 平台系统管理 | ۵          | 🔀 🔒 🛞 gx_admin       |
| □ 桂工院 ~                                        | 公 菜单管理            | 里 × 会员信息审核 ×                      | 牵手活动发布 × 牵手活动审                         | ές ×   |          |            | ~                    |
| ロ 会员服务卡 🛛 👋                                    | 活动名称              | □ 开 <u>↓</u>                      | 台日期 ~ 结束日期                             | 查询     |          |            |                      |
| □ 工会通 ~                                        |                   |                                   |                                        |        |          |            |                      |
| I 法律咨询管理 ~                                     | 序号                | 活动名称                              | 活动时间                                   | 发布状态   | 活动状态     | 发布单位       | 操作 🕸                 |
| ⊙ 法律援助申请管理 ~                                   | 1                 | 测试                                | 2021/03/08 00:00 ~ 2021/03/10<br>00:00 | 待审核    | 报名中      | 广西壮族自治区总工会 | 审核 查看                |
| Ⅰ 婚恋交友 へ                                       | 2                 | 牵手活动                              | 2021/03/06 00:00 ~ 2021/03/31<br>00:00 | 已通过    | 报名结束     | 广西壮族自治区总工会 | 28                   |
| ② 牵手活动发布                                       |                   |                                   |                                        |        |          |            |                      |
| I 会员信息审核                                       | 3                 | 牵手活动                              | 2021/03/06 00:00 ~ 2021/03/31<br>00:00 | 已通过    | 报名中      | 广西壮族自治区总工会 | 20                   |
| <ul> <li>① 牵手活动审核</li> <li>① 活动集锦发布</li> </ul> | 4                 | 测试活动                              | 2021/03/04 00:00 ~ 2021/03/08<br>00:00 | 已通过    | 报名结束     | 广西壮族自治区总工会 | <b>业</b> 有           |
| ② 活动集锦审核                                       | 5                 | 测试活动                              | 2021/03/04 00:00 ~ 2021/03/08<br>00:00 | 已通过    | 报名中      | 广西壮族自治区总工会 | 查看                   |
| ビ 会员统计                                         | 6                 | 测试活动                              | 2021/03/04 00:00 ~ 2021/03/08<br>00:00 | 已通过    | 报名结束     | 广西壮族自治区总工会 | 2.0                  |
| ◎ 招聘管理 ~                                       | 共6条 10            | 9条/页 ∨ 〈 1 :                      | 前往 1 页                                 |        |          |            |                      |

3.3 报名管理

点击顶部菜单"职工服务子平台"在左侧菜单中点击"婚恋交 友",选择子菜单"牵手活动发布",列表中已审核通过的活动操作 栏中点击"报名管理"。如下图所示:

| <ul> <li>•     <li>•     <li>•     <li>•     <li>•     <li>•     <li>•     <li>•     <li>•     <li>•     <li>•     <li>•     <li>•     <li>•     <li>•     <li>•     <li>•     <li>•     <li>•     <li>•     <li>•     <li>•     <li>•     <li>•     <li>•     <li>•     </li> <li>•     </li> <li>•     </li> <li>•     </li> <li>•     </li> <li>•      </li> <li>•       </li> <li>•      </li> <li>•      </li> <li>•      </li> <li>•      </li> <li>•      </li> <li>•      </li> <lp>•      </lp></li> <lp>•      </lp></li></li></li></li></li></li></li></li></li></li></li></li></li></li></li></li></li></li></li></li></li></li></li></li></ul> |        | × 🤫 rēmlīā            | 1件云平台 × 😣 广西南                 | 1上工会工作云平台 × 十                       |               |      |      |       |    |              |         |
|----------------------------------------------------------------------------------------------------|--------|-----------------------|-------------------------------|-------------------------------------|---------------|------|------|-------|----|--------------|---------|
| ← → ♂ ŵ                                                                                                    |        | ) 🖴 😂 https://guangxi | sit.gobestsoft.cn/#/dating-ma |                                     |               |      |      | li li |    |              | # ≡     |
| 🛅 火狐官方站点 🥌 新手上路 🛅                                                                                                    | 常用网址 ( | 🕽 京东南城 🤫 广西网上工会       | 【作云… 🖨 广西网上工会工作云…             | 😚 用户登录 - 祥道                         |               |      |      |       |    | 🗎 其他书签 🗌 移动议 | 设备上的书签  |
| 广西壮族自治区总工                                                                                                    | C会     | 〇   @ 网上工作子           | 平台 😳 职工服务子平台                  | 台 II 全媒体子平台 A 职工活动互信                | 动子平台 💿 平台系统管理 |      |      | Φ     | ×  | 8 🛞 🕫        | x_admin |
| □ 桂工院                                                                                                    | ~      |                       | 会员信息审核 ×                      | 牵手活动发布 × 报名管理 ×                     |               |      |      |       |    |              | ~       |
| □ 会员服务卡                                                                                                    |        |                       |                               | ~ 間 开始日期                            | ~ 结束日期        | 查询新  | *    |       |    |              |         |
| □ 工会通                                                                                                    | ~      |                       |                               |                                     |               |      |      |       |    |              |         |
| 法律咨询管理                                                                                                    | $\sim$ | 序号                    | 活动名称                          | 活动时间                                | 发布单位          | 发布状态 | 活动状态 | 排序    | 是否 | 操作           | ٢       |
| ⊘ 法律援助申请管理                                                                                                    | ~      | 1                     | 测试                            | 2021/03/08 00:00 ~ 2021/03/10 00:00 | 广西壮族自治区总工会    | 已通过  | 报名中  | 0     |    | 宣看 报名管理      | ~       |
| Ⅰ 婚恋交友                                                                                                    | ^      | 2                     | 牵手活动                          | 2021/03/06 00:00 ~ 2021/03/31 00:00 | 广西壮族自治区总工会    | 已通过  | 报名结束 | 0     |    | 查看 报名管理      | ~       |
| <ul> <li></li></ul>                                                                                                    |        | 3                     | 牵手活动                          | 2021/03/06 00:00 ~ 2021/03/31 00:00 | 广西壮族自治区总工会    | 已通过  | 报名中  | 0     |    | 宣看 报名管理      | ~       |
| <ol> <li>① 至手活动审核</li> </ol>                                                                                                    |        | 4                     | 测试活动                          | 2021/03/04 00:00 ~ 2021/03/08 00:00 | 广西壮族自治区总工会    | 已通过  | 报名结束 | 0     |    | 童看 报名管理      | ~       |
| ② 活动集锦发布                                                                                                    |        | 5                     | 测试活动                          | 2021/03/04 00:00 ~ 2021/03/08 00:00 | 广西壮族自治区总工会    | 已通过  | 报名中  | 0     |    | 童看 报名管理      | ~       |
| ② 活动集锦审核                                                                                                    |        | 6                     | 测试活动                          | 2021/03/04 00:00 ~ 2021/03/08 00:00 | 广西壮族自治区总工会    | 已通过  | 报名结束 | 0     |    | 宣看 报名管理      | ~       |
| ビ 会员统计                                                                                                    |        | -                     |                               |                                     |               | _    |      |       |    |              |         |
| ◎ 招聘管理                                                                                                    | ×      | 共 6 条 10条/页           | < <b>1</b> →                  | 前往 1 页                              |               |      |      |       |    |              |         |

报名管理页面内显示对该活动进行报名的会员,可点击"查看"按 钮查看报名会员的基本信息,点击"审核"按钮审核该会员是否可 以参加本次活动。如下图所示:

| • • • • 🕹 次現主页    |      | × (              | 广西网上工会工作云         | 平台 🗙 🥮 广西网上工会工作云平                  | њ × +        |           |             |                  |      |                  |     |
|-------------------|------|------------------|-------------------|------------------------------------|--------------|-----------|-------------|------------------|------|------------------|-----|
| ← → ♂ ŵ           |      | 👽 🔒 🕾 http       | s://guangxi-sit.g | obestsoft.cn/#/dating-marriage_app |              |           |             |                  |      | * * * * <b>*</b> | ≡   |
| 🛅 火狐官方站点 🧐 新手上路 🚞 | 常用网址 | (1) R 5 R 14 (1) | 广西网上工会工作云         | 🖨 广西网上工会工作云 💿 用户登录                 | - 神道         |           |             |                  |      | 其他书签 # 移动设备上的    | 9书签 |
| 广西壮族自治区总1         | I会   | 0 0              | 网上工作子平台           | ◎ 駅工服务子平台 🛱 全                      | 媒体子平台   魚 駅工 | 活动互动子平台 🕸 | 平台系统管理      |                  |      | 🔒 🛞 gx_adr       | min |
| 凹 桂工院             |      | ☆ 菜              | 单管理 ×             | 会员信息审核 × 牵手活动;                     | 发布 × 牵手活动管   | F核 × 报名管理 | ×           |                  |      |                  | ~   |
| □ 会员服务卡           |      |                  |                   |                                    |              |           |             |                  |      |                  |     |
| □ 工会通             |      |                  |                   | 审核状态                               | ションを追        | 导出        |             |                  |      |                  |     |
| 法律咨询管理            |      |                  | 序号                | 姓名                                 | 性别           | 年齡        | 手机号         | 报名时间             | 审核状态 | 操作               | \$  |
| ⊘ 法律援助申请管理        |      |                  | 1                 | Lee                                | 女            | 24        | 17621232293 | 2021-03-08 04:30 | 待审核  | 审核 查看            |     |
| <b>区 婚恋交友</b>     |      |                  |                   |                                    |              |           |             |                  |      |                  |     |
| ② 牵手活动发布          |      | 共1条              | 10条/页             | < 1 > 前往                           | 1 页          |           |             |                  |      |                  |     |
| 🖪 会员信息审核          |      |                  |                   |                                    |              |           |             |                  |      |                  |     |
| ④ 牵手活动审核          |      |                  |                   |                                    |              |           |             |                  |      |                  |     |
| ③ 活动集锦发布          |      |                  |                   |                                    |              |           |             |                  |      |                  |     |
| ☑ 活动集锦审核          |      |                  |                   |                                    |              |           |             |                  |      |                  |     |
| ビ 会员统计            |      |                  |                   |                                    |              |           |             |                  |      |                  |     |
| ◎ 招聘管理            | ~    |                  |                   |                                    |              |           |             |                  |      |                  |     |

#### 四、活动集锦发布

4.1 活动集锦发布

点击顶部菜单"职工服务子平台"在左侧菜单中点击"婚恋交 友",选择子菜单"活动集锦发布",页面右上角点击"新增"按钮, 填写相关活动集锦后点击"提交"按钮。回到集锦列表页面后,在 该集锦的操作栏点击"发布"按钮,此时该集锦处于待审核状态。

(针对未发布的集锦,可以进行查看、修改、删除的操作,发 布后将无法进行修改)

如下图所示:

| •••      | 😂 火瓢主页            | ×           | 🛞 广西网上工会工作云平的          | в 🗙 🥴 лаян               | I会工作云平台 ×                           |                 |                         |                    |                |       |        |          |   |
|----------|-------------------|-------------|------------------------|--------------------------|-------------------------------------|-----------------|-------------------------|--------------------|----------------|-------|--------|----------|---|
| ← → œ    |                   | 🛈 🖴 📽 ht    | ttps://guangxi-sit.gob | estsoft.cn/#/dating-high |                                     |                 |                         |                    |                |       |        | 6 # 3    | E |
| 🛅 火狐官方站。 | 1 😢 新手上路 🗎 常用     | 网址 ③ 京东南城 ( | 🤨 广西网上工会工作云            | ⊕ 广西网上1会1作云…             | 😚 用户登录 - 祥道                         |                 |                         |                    |                |       | □ 其他书签 | 移动设备上的书籍 | ž |
| 广西壮族     | 族自治区总工会           |             |                        | ③ 职工服务子平台                | 口 全媒体子平台                            |                 |                         |                    |                |       | a 🌘    | gx_admir |   |
| 四 桂工院    |                   |             | 菜单管理 × 1               | 会员信息审核 ×                 | 牵手活动发布 ×                            | 报名管理 ×          | 会员统计                    | 活动集锦审核             | × 活动集锦发布       | Б ×   |        |          |   |
| 日 会员服    | 设务卡               |             |                        |                          |                                     |                 |                         |                    |                |       |        |          |   |
| 🗉 Idi    | 8                 | 新增          |                        |                          |                                     |                 |                         |                    |                | ×     |        |          |   |
| □ 法律者    | 5询管理              | * 活         | 动名称                    |                          |                                     |                 |                         |                    |                |       | 操作     | ٤<br>٤   |   |
| ◎ 法律指    | <sup>爰助申请管理</sup> | * 活i        | 动时间                    | 开始日期 ~                   |                                     |                 |                         |                    |                |       | 童橋     |          |   |
| E 婚恋3    | を友                |             |                        |                          |                                     |                 |                         |                    |                |       | 发布 查看  | ~        | Ľ |
| ⊘ 牵      | 手活动发布             | 举;          | 办单位 请输入                |                          |                                     |                 |                         |                    |                |       |        |          |   |
| 6 숲      | 员信息审核             | 承:          | 办单位 请输入                |                          |                                     |                 |                         |                    |                |       |        |          |   |
| () 牵     | 手活动审核             | 协:          | 办单位 请输入                |                          |                                     |                 |                         |                    |                |       | 皇香     |          |   |
| ⊙ 活      | 动集锦发布             |             |                        |                          |                                     |                 |                         |                    |                |       |        |          |   |
| (2) 活    | 动集锦审核             | * 活;        | 动地点                    |                          |                                     |                 |                         |                    |                |       |        |          |   |
| ビ 슾      | 员统计               | * 联         | 系方式                    |                          |                                     |                 |                         |                    |                |       |        |          |   |
| ◎ 招聘1    | 管理                | * 活i        | 动内容                    | (=   В І Ц А ни          | x <sup>1</sup> X <sub>2</sub> 🏈 🛷 - | 66 🛅 A -        | ¢··≡·⊫·                 | a ⊡ ≛•∓•           | ≣▼  自定义标器 ▼ 段落 | 著格式 ・ |        |          |   |
|          |                   |             | arial                  | • 16px • • •             |                                     | ∞ <i>k</i> i ai | 2 <b>4</b>   <b>E B</b> | II I I I I I I I I | A 🛛 🖉 🖉 🕄 🐨    | 码语言 • |        |          |   |
|          |                   |             | -= = 3                 | - 🛗 🐵 Ω 👒                | 🖳   🖿 🕾 👘 🏥                         | <b>→ @ ∀ @</b>  |                         |                    | 281 🗙 🚯        |       |        |          |   |
|          |                   |             |                        |                          |                                     |                 |                         |                    |                |       |        |          |   |

4.2 活动集锦审核

点击顶部菜单"职工服务子平台"在左侧菜单中点击"婚恋交 友",选择子菜单"活动集锦审核",列表中操作栏点击"查看"按钮, 可以查看该集锦的内容,点击"审核"按钮对该集锦进行审核。

(活动集锦审核通过后即可在 App 显示)

如下图所示:

| ••• • 😂 火狐主页        |        | × 🤫 广西网          | Līģīķāfé 🗙 🥮 Г <b>а</b> я           | LIQIFATS × +                        |                   |        |                   |
|---------------------|--------|------------------|-------------------------------------|-------------------------------------|-------------------|--------|-------------------|
| ← → ♂ ☆             |        | 👽 🔒 📽 https://gu | angxi-sit.gobestsoft.cn/#/dating-hi |                                     |                   |        | IIN 00 👁 🛤 🤝 🖬 🗏  |
| 🗇 火狐官方站点 💕 新手上路 🗀 1 | 常用网址   | 🕀 👳 🛪 📾 🗇 🗆 🖽 🕬  | 上1会1作云 〇 广西网上1会1作云                  | ◎ 用户登录 - 祥道                         |                   |        | 🛅 其他书签 🔤 移动设备上的书签 |
| 广西壮族自治区总工           | 会      | C © Mli          | 「作子平台 🛛 駅工服务子平台                     | 計 全媒体子平台 府 职工活动互动子平                 | 台 ③ 平台系统管理        |        | 💥 🔒 🛞 gx_admin    |
| 凹 桂工院               | ~      | 公 菜单管理           | 里 × 会员信息审核 ×                        | 牵手活动发布 × 报名管理 × 会员                  | 统计 × 活动集锦审核 × 活动集 | 鶡锦发布 × | ~                 |
| □ 会员服务卡             | ~      |                  | 自 开始                                | 日期 ~ 结束日期                           | Tij               |        |                   |
| □ 工会通               | $\sim$ |                  |                                     |                                     |                   |        |                   |
| 法律咨询管理              | ~      | 序号               | 活动名称                                | 活动时间                                | 发布单位              | 发布状态   | 操作 🕸              |
| ⊘ 法律援助申请管理          | ~      | 1                | 活动测试111                             | 2021/03/05 00:00 ~ 2021/03/31 00:00 | 广西壮族自治区总工会        | 已通过    | 查看                |
| E 婚恋交友              | ^      | 2                | 答案是                                 | 2021/03/04 00:00 ~ 2021/04/01 00:00 | 广西壮族自治区总工会        | 已通过    | 22                |
| ⊘ 牵手活动发布            |        | з                | 测试                                  | 2021/03/04 00:00 ~ 2021/03/12 00:00 | 广西壮族自治区总工会        | 已通过    | ż₩                |
| I 会员信息审核            |        |                  |                                     |                                     |                   |        |                   |
| ① 牵手活动审核            |        | 共3条 10           | )条/页 ○ < 1 >                        | 前往 1 页                              |                   |        |                   |
| ◎ 活动集锦发布            |        |                  |                                     |                                     |                   |        |                   |
| ○ 活动集锦审核            |        |                  |                                     |                                     |                   |        |                   |
| ヒ 会员统计              |        |                  |                                     |                                     |                   |        |                   |
| ◎ 招聘管理              | ~      |                  |                                     |                                     |                   |        |                   |
|                     |        |                  |                                     |                                     |                   |        |                   |
|                     |        |                  |                                     |                                     |                   |        |                   |
|                     |        |                  |                                     |                                     |                   |        |                   |

#### 五、管理员下放"婚恋交友"权限

5.1 本级工会"婚恋交友"权限分配

5.1.1 添加角色

点击顶部菜单"平台系统管理"在左侧菜单中点击"权限管理",选择子菜单"角色管理",创建角色「婚恋交友」

勾选菜单授权: 职工服务子平台-婚恋交友

点击"确定"按钮

如下图所示:

| 南宁市总工会      | 0 0 1  | 刷上工作子平台 ⓒ | 职工服务子平台 | A 职工活动互动子平台<br>章 平台系统管理                                                  |                  | 💥 🔒 🛞 nn_admin |
|-------------|--------|-----------|---------|--------------------------------------------------------------------------|------------------|----------------|
| ⊘ 权限管理 ^    | ☆ 角(   | D管理 ×     |         |                                                                          |                  | ×              |
| A 角色管理      | 2.0    |           |         |                                                                          | _                |                |
| A 用户管理      | 1.1.11 |           | 新增角色    |                                                                          | ×                |                |
| ◎ 下级工会管理员新增 | 0      | 名称        | * 名称    | 婚恋交友                                                                     |                  | 操作             |
| ◎ 人员管理      | 0      | 权益保障部門    | 备注      |                                                                          |                  | 修改 删除          |
|             |        | 预置角柱      |         | 菜单授权                                                                     |                  | 修改 删除          |
|             |        | 市总权图      |         | <ul> <li>□ 网上工作子平台</li> <li>□ 职工服务子平台</li> </ul>                         |                  | 修改 删除          |
|             | 0      | 隆安县总      |         | <ul> <li>▶ 桂工院</li> <li>&gt; 会员服务卡</li> <li>法律咨询管理</li> </ul>            |                  | 修改 删除          |
|             | 0      | 测试        |         | <ul> <li>&gt; □ 法律援助申请管理</li> <li>&gt; □ 招聘管理</li> </ul>                 |                  | 1972 BIR       |
|             |        | 上林总工      |         | <ul> <li>✓ 婚恋交友</li> <li>→ □ 职工活动互动子平台</li> <li>&gt; □ 四位系統第四</li> </ul> |                  | 修改 删除          |
|             |        | 上林总工      |         | , ] 十百永玑言理                                                               |                  | 修改 删除          |
|             |        | 横县总工      |         |                                                                          | 取消 确定            | 修改 删除          |
|             | 0      | 基层工作部     | 1       | 冯莹莹                                                                      | 2020-06-09 17:54 | 修改 删除          |
|             |        | 管理员       |         | 管理员角色拥有所有菜单权限                                                            | 2020-05-22 13:05 |                |

5.1.2 添加部门

点击顶部菜单"平台系统管理"在左侧菜单中点击"人员管理",选择子菜单"部门维护",创建部门「权益保障部」或「女职工部」

如下图所示:

| 南宁市总工会   |                                           | 🔒 🛞 nn_admin |
|----------|-------------------------------------------|--------------|
| ⊘ 权限管理 ~ | ☆ <u>87/1889 ×</u>                        | ~            |
| ◎ 人员管理 ^ |                                           |              |
| ⊘ 部门结构   | 新增部门 ×                                    | _            |
| ⊘ 部门维护   | *名称 权益保障部 的融合                             | 操作           |
| ◎ 人员维护   | 10.00 · · · · · · · · · · · · · · · · · · | 修改 删除        |
|          | 間 7 19-00 Sale HARBIN 用 7 19-00 土 22      | 修改 删除        |
|          |                                           | → 前往 1 页     |
|          |                                           |              |
|          |                                           |              |
|          |                                           |              |
|          |                                           |              |
|          |                                           |              |
|          |                                           |              |
|          |                                           |              |
|          |                                           |              |
|          |                                           |              |

5.1.3 创建账号

点击顶部菜单"平台系统管理"在左侧菜单中点击"权限管-10-

理",选择子菜单"用户管理",创建"婚恋交友"权限账号: 基本信息:输入账号-输入密码-确认密码-状态选择「正常」 所属部门:选择「权益保障部」或「女职工部」 权限:选择「婚恋交友」

如下图所示:

| ••• • 😒 ×1123 😔 RIE | Eli 🥹 xsd-bar 🧶 xsd-ba | n 🮯 15_xsdx | *BIAR / /*BIAR 🔕 [#&# 🤌 8#68 🌙 5888</th><th>◎ 我的地景 ● 广西网」 🧕 2020.12 欢迎登录</th><th>Fé 欢迎登录Fé 📵 广西 🗙</th><th>😬 rami 🔺 aan +</th></tr><tr><th>← → ♂ ☆</th><th>🛛 🖨 📽 https://ghy.gxf</th><th>tu.org:8843/#/sy</th><th></th><th></th><th></th><th>□ ● ≒ ㅎ ◎ # =</th></tr><tr><th>🗁 火狐官方站点 😏 新手上路 🚞 常用网址</th><th>1 🗍 京东南北 🤫 广西网上工会</th><th>1ffz. 🛈 ræ</th><th>3上工会工作云 📀 用户登录 - 詳道</th><th></th><th></th><th>🗀 其他书签 🗌 移动设备上的书签</th></tr><tr><th>南宁市总工会</th><th></th><th></th><th></th><th></th><th></th><th>💥 🗄 🛞 nn_admin</th></tr><tr><th>◎ 权限管理 へ</th><th>合 部门维护 ×</th><th>用户管理 ×</th><th></th><th></th><th></th><th>~</th></tr><tr><th>灸 角色管理</th><th></th><th>_</th><th></th><th>_</th><th>-</th><th></th></tr><tr><th>A 用户管理</th><th>账号</th><th>新增用户</th><td></td><td>×</td><td></td><td></td></tr><tr><th>○ 下級工会管理员新增</th><th>账号</th><th>基本信息</th><th>所屬部门 权限</th><th></th><th>创建时间 💠</th><th>操作</th></tr><tr><th>◎ 人员管理</th><th>文物保护中心工会委</th><th>* 账号</th><th>账号</th><th></th><th>2020-11-09 15:47</th><th></th></tr><tr><th></th><td rowspan=2>南宁市第二十一中学</td><th>*密码</th><td></td><td></td><td>2020-11-06 08:45</td><td></td></tr><tr><th></th><td>· 确认密码</td><td>确认密码</td><td></td><td></td><td>_</td></tr><tr><th></th><th>限公司工会委员会1</th><th>用户名</th><td></td><td></td><td>2021-01-15 11:38</td><td></td></tr><tr><th></th><th>广西南宁五象新区规<br>划建设管理委员会</th><th>性别</th><th>●男 ○女 ○保密</th><th></th><th>2021-01-28 15:13</th><th></th></tr><tr><th></th><th>标营社区</th><th>邮箱</th><th></th><th></th><th>2020-11-19 21:10</th><th></th></tr><tr><th></th><th>隆安县南圩镇工会联合会</th><th>手机号</th><th>手机号</th><th></th><th>2020-07-08 15:53</th><th></th></tr><tr><th></th><th>大沙田街道三叠石社区</th><th>状态</th><th>○博用 ○止常</th><th>取送 勘完</th><th>2020-12-23 15:48</th><th></th></tr><tr><th></th><th>南宁市江南区楼路小<br>学工会</th><th></th><th>学工会委员会</th><th>45.772 990.42</th><th>2020-11-16 16:54</th><th></th></tr><tr><th></th><th>南宁五象山庄酒店管</th><th></th><th>南宁五象山庄淵店管</th><th></th><th></th><th></th></tr></tbody></table> |
|---------------------|------------------------|-------------|----------------------------------------------------------------------------------------------------|
|---------------------|------------------------|-------------|----------------------------------------------------------------------------------------------------|

#### 5.2 下级工会"婚恋交友"权限分配

点击顶部菜单"平台系统管理"在左侧菜单中点击"权限管理",选择子菜单"下级工会管理员新增",创建"婚恋交友"权限账号:

基本信息: 输入账号-输入密码-确认密码-状态选择「正常」

所属工会:选择所属组织

菜单授权:选择职工服务子平台-婚恋交友

#### 点击"确定"按钮

如下图所示:

| 南宁市总工会        | 〇 ② 网上工作子平台            |                                                                                                    | ◎ 平台系统管理 |        |                               | 💥 🔒 🍈 nn_admin |
|---------------|------------------------|----------------------------------------------------------------------------------------------------|----------|--------|-------------------------------|----------------|
| ◎ 权限管理 ^      | ⑦ 下级工会管理员新             | H ×                                                                                                    |          |        |                               |                |
| A 角色管理 A 用户管理 | 账号 账号                  | 新增管理员                                                                                                    |          |        | ×                             |                |
| ◎ 下级工会管理员新增   | 账号                     | 基本信息 所属工会 菜单授权                                                                                                    |          |        | 创建时间 🗢                        | 操作             |
| ◎ 人员管理        | 文物保护中心工会委<br>员会        | <ul> <li> <ul> <li>                  の上工作子平台                 </li> <li>                         配工服务子平台</li></ul></li></ul> |          |        | 2020-11-09 15:47              | 修改 删除<br>重置密码  |
|               | 南宁市第二十一中学              | <ul> <li>法律咨询管理</li> <li>法律返助申请管理</li> <li>招聘管理</li> <li>招聘管理</li> <li>如帝交友</li> </ul>                                      |          |        | 2020-11-06 08:45              | 修改 删除<br>重复密码  |
|               | 广西北斗天汇科技有<br>限公司工会委员会1 | > □ 駅工活动互动子平台 > □ 平台系统管理                                                                                                    |          |        | 2021-01-15 11:38              | 修改 删除<br>重置密码  |
|               | 广西南宁五象新区规<br>刘建设管理委员会  | 划建设管理委员会                                                                                                    |          | 102.34 | <b>御定</b><br>2021-01-28 15:13 | 修改 删除<br>重置密码  |
|               | 标营社区                   | 南宁市武鸣区城厢镇<br>标营社区工会联合会                                                                                                    |          | 2.8    | 2020-11-19 21:10              | 修改 删除<br>重复密码  |
|               | 隆安县南圩镇工会联<br>合会        | 隆安县南圩镇工会联合会                                                                                                    |          | 2.0    | 2020-07-08 15:53              | 修改 删除<br>重复密码  |
|               |                        |                                                                                                    |          |        |                               | 14 34 BIE      |

#### 六、未认证会员录入婚恋交友平台

6.1 本级会员录入

点击顶部菜单"网上工作子平台"在左侧菜单中点击"会员管理",选择子菜单"批量导入",进入到会员导入页面。

(当前会员导入工会层级仅限当前登陆账号本级工会)

| ☆ 会员批                                                                    | 量导入 × 会员概述 × 会员管理                                                               | × 会员信息管理 ×                          | 会员导入 - 广西壮族自治区总           | itę × |                       |        | $\sim$ |
|--------------------------------------------------------------------------|---------------------------------------------------------------------------------|-------------------------------------|---------------------------|-------|-----------------------|--------|--------|
| 上传日期                                                                     | 副 开始日期 至 结束日期                                                                   | 查询                                  | <b>決入文件</b> 下载模板          |       |                       |        |        |
| 填表说明:<br>1、此 <del>模板</del> 所<br>2、"工作单位<br>3、具体请查<br>4、单个文件 <sup>1</sup> | 河项目均为必填项,包括基层工会组织和基层以上<br>"雪填写先整的单位全称。<br>音《工会会员实名信息采集表说明书》,在填写过程<br>身入不能题过1万条。 | 【会组织发展的会员信息,《工会疗<br>中如有疑问,请联系省总工会基层 | 会员登记表》上有相应项目规范填写;<br>工作部。 |       |                       |        | \$     |
|                                                                          | 文件名                                                                             | 上传者                                 | 上传时间                      | 结果/状态 | 提示信息                  | 操作     |        |
|                                                                          | 工会会员信息采集表1.1                                                                    | admin                               | 2020-03-10 09:50          | 失败    | 表格含有1条数据,没有一<br>项能够导入 | 错误数据查看 |        |
|                                                                          | 工会会员信息采集表1.1                                                                    | admin                               | 2020-03-10 09:46          | 失败    | 表格含有1条数据,没有一<br>项能够导入 | 错误数据查看 |        |
|                                                                          | 工会会员信息采集表1.1                                                                    | admin                               | 2020-03-10 09:44          | 失败    | 表格含有1条数据,没有一<br>项能够导入 | 错误数据查看 |        |
|                                                                          | 工会会员信息采集表1.1                                                                    | admin                               | 2020-03-10 09:38          | 失败    | 文件不存在或者已被转移           |        |        |
|                                                                          | 工会会员信息采集表                                                                       | admin                               | 2020-03-10 09:10          | 失败    | 表格含有1条数据,没有一<br>项能够导入 | 错误数据查看 |        |

点击"下载模版"按钮,可下载导入模版(会员信息导入必须 使用规定的模板,模板不可擅自修改,否则将无法进行导入操 作)。

| a s    | • @ -   | Ŧ    |                 |                      |         |             |    |                      | I           | 会会员信  | 思采集 | 電表 - Microsoft Excel |          |       |            |                  |                        |       |          |            |               |     | -             |       |
|--------|---------|------|-----------------|----------------------|---------|-------------|----|----------------------|-------------|-------|-----|----------------------|----------|-------|------------|------------------|------------------------|-------|----------|------------|---------------|-----|---------------|-------|
| :/#    | 开始      | 插入   | 页面布局            | 公式                   | 数据      | 审阅 视日       | 84 |                      |             |       |     |                      |          |       |            |                  |                        |       |          |            |               |     | 4             | • 🕜 🗆 |
|        | 剪切      | 宋体   |                 | - 11                 | - A A   | = =         | =  | ◇ ■ 自动换行             | 文本          |       | ę   | 常規 3                 |          | 常规    | 3 2        | *<br>*           | 1                      | ×     |          | Σ 自<br>事 境 | 动求和、<br> 充・   | Ż   | r A           |       |
| ۲<br>۲ | 格式刷     | BI   | u •   🖽 •       | <u>31</u> - <u>A</u> | • 👻     | . = =       |    | 谭 谭 📓 合并后居中 🗸        | ∰·%,        | ** ** | 条件1 | 格式 套用 常規<br>表格格式 ·   |          | 差     |            | Ŧ                | 插入 删<br>· ·            | (k) 1 | 15式<br>* | 2 消        | 除 -           | 排序和 | 筛选 查找和选择<br>· |       |
| 剪贴机    | ξ Fa    |      | 字体              | ¢                    | 1       | ž.          | 3  | 对齐方式 5               | 数字          | 5     |     | 柏                    | 32       |       |            |                  | 单元                     | 格     |          |            |               | 编辑  |               |       |
| 1      | E11     | • (* | f <sub>sc</sub> |                      |         | _           |    |                      |             |       |     |                      |          |       |            |                  | -                      |       |          |            | - 1           |     |               |       |
| Å      | В       | C    |                 | D                    |         | E           | F  | с<br>ТА              | -<br>- 合品信自 | 工住事   | 1   | K                    | 1        | n     | N          | 0                | P                      | Q     | K        | S          | T             | 0   | v             |       |
|        |         |      |                 |                      |         |             |    | _L Z                 | 云风向心        | 水米农   |     |                      |          | -     | 10-0-0-1   |                  |                        |       |          |            |               |     |               |       |
| ·斯尔平   | 2 (蜀黍): |      |                 |                      |         |             |    |                      |             |       | -   |                      |          | 単位负责へ | (金子/:      | 会議会心中            | 11                     |       |          |            |               |     |               | -     |
| 序号     | 姓名      | 有效证件 | 10月             | 身份证号                 | 码       | 移动电话        | 性别 | 出生日期(格式: yyyy/MM/dd) | 民族          | 就业状况  | 学历  | 技术等级                 | 戸間<br>共生 | 户籍所在地 | 会错变<br>化类型 | (格武:<br>yyyy/開/祖 | " 会编变化8<br>> 因         | 11.2  | 世        | 猎贯         | 工资月收<br>入 (元) | 爱好  | 工会特殊项标识       | 婚相状。  |
| 1      | 徐統蕃     | 居民身  | 份証 3            | 320503198302         | 2081971 | 13482233573 | 男  | 1983/2/8             | 汉族          | 在尚    | 本科  | 无                    | 114      | 上海    | 入会         | 2020/2/1         | 労助(上<br>作)关系第<br>仕型(4) | 主 群分  | 上海建期     | 표          | 10000         | 无   | 普通股T          | 已续    |
|        |         |      |                 |                      |         |             |    |                      |             |       | -   |                      | -        |       |            |                  |                        | -     |          | +          |               |     |               | -     |
|        |         |      |                 |                      |         |             |    |                      |             |       | -   |                      | -        |       |            |                  |                        | +     |          |            |               |     |               | -     |
|        |         |      |                 |                      |         |             |    |                      |             |       |     |                      |          |       |            |                  |                        |       |          | H          |               |     |               | -     |
|        |         |      |                 |                      |         |             |    |                      |             |       | -   |                      | _        |       |            |                  | _                      | -     | -        |            |               |     |               | -     |
|        |         |      |                 |                      |         |             | 1  |                      |             |       |     |                      |          |       |            |                  |                        |       |          |            |               |     |               |       |
|        |         |      |                 |                      |         |             |    |                      |             |       |     |                      |          |       |            |                  |                        |       |          |            |               |     |               |       |
|        |         |      |                 |                      |         |             |    |                      |             |       |     |                      |          |       |            |                  |                        |       |          |            |               |     |               |       |
|        |         |      |                 |                      |         |             |    |                      |             |       |     |                      |          |       |            |                  |                        |       |          |            |               |     |               |       |
|        |         |      |                 |                      |         |             |    |                      |             |       |     |                      |          |       |            |                  |                        |       |          |            |               |     |               |       |
|        |         |      |                 |                      |         |             |    |                      |             |       |     |                      |          |       |            |                  |                        |       |          |            |               |     |               |       |
|        |         |      |                 |                      |         |             |    |                      |             |       |     |                      |          |       |            |                  |                        |       |          |            |               |     |               |       |
|        |         |      |                 |                      |         |             |    |                      |             |       |     |                      |          |       |            |                  |                        |       |          |            |               |     |               |       |
|        |         |      |                 |                      |         |             |    |                      |             |       |     |                      |          |       |            |                  |                        |       |          |            |               |     |               |       |
|        |         |      |                 |                      |         |             |    |                      |             |       |     |                      |          |       |            |                  |                        |       |          |            |               |     |               |       |
|        |         |      |                 |                      |         |             |    |                      |             |       |     |                      |          |       |            |                  |                        |       |          |            |               |     |               |       |

点击"导入文件"按钮,选择需要导入的会员信息采集表,进行会员导入操作。若表格中的数据无误,能完全导入,则系统会进行导入成功提示。

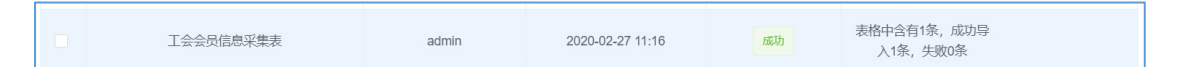

若导入表格中存在错误数据,系统在导入完成后也会进行错误信息提示,并提供数据下载功能。点击"错误数据查看"按钮,

下载错误数据表格。打开表格,可查看错误数据信息。

| _  |        |              |       |            |                               |                                                                                                    |          |      |       |               |    |         |      |                   |         |        |    |  |
|----|--------|--------------|-------|------------|-------------------------------|----------------------------------------------------------------------------------------------------|----------|------|-------|---------------|----|---------|------|-------------------|---------|--------|----|--|
|    | 文件:    | 文件名          |       |            | 上传者                           |                                                                                                    |          | 上传时间 |       |               |    | 结果/状态   |      | 操作                |         |        |    |  |
|    | 工会会员信息 | 工会会员信息采集表1.1 |       |            |                               | admin                                                                                                    |          |      |       | 10 09:50      |    | 失败      | 表格含  | 有1条数据,没有<br>项能够导入 | <u></u> | 错误数据查看 |    |  |
|    | 工会会员信息 | 采集詞          | 表1.1  |            | adm                           | iin                                                                                                    |          | 2020 | )-03- | 10 09:46      |    | 失败      | 表格含  | 有1条数据,没有<br>项能够导入 | <u></u> | 错误数据   | 渣看 |  |
|    |        |              |       |            |                               | -                                                                                                    |          |      |       | -             |    |         |      |                   |         | _      |    |  |
| J  | K      | L            | М     | N          | 0                             | Р                                                                                                    | Q        | R    | S     | Т             | U  | V       | W    | X                 | Y       | Z      | AA |  |
|    |        |              |       |            |                               |                                                                                                    |          |      |       |               |    |         |      |                   |         |        |    |  |
|    |        |              | 单位负责人 | (签字):      |                               |                                                                                                    |          |      |       |               |    |         |      |                   |         |        |    |  |
| 学历 | 技术等级   | 户籍<br>类型     | 户籍所在地 | 会籍变<br>化类型 | 会籍变化日期<br>(格式:<br>yyyy/MM/dd) | 会籍变化原<br>因                                                                                                    | 政治<br>面貌 | 工作单位 | 籍贯    | 工资月收<br>入 (元) | 爱好 | 工会特殊项标识 | 婚姻状况 |                   |         |        |    |  |
| 本科 | 无      | 非不           | 上海    | 入会         | 2020/2/1                      | () 第初(上)() 第3日() 第3日() 第31() 第31() 第31() 第31() #31() #31() | 群众       | 上海建  | 江茶    | 10000         | 无  | 普通职工    | 已婚   |                   | -证件号    | 码错误    |    |  |
|    |        |              |       |            |                               |                                                                                                    |          |      |       |               |    |         |      |                   | L       |        |    |  |
|    |        |              |       |            |                               |                                                                                                    |          |      |       |               |    |         |      |                   |         |        |    |  |
|    |        |              |       |            |                               |                                                                                                    |          |      |       |               |    |         |      |                   |         |        |    |  |
|    |        |              |       |            |                               |                                                                                                    |          |      |       |               |    |         |      |                   |         |        |    |  |
|    |        |              |       |            |                               |                                                                                                    |          |      |       |               |    | j       | 1    |                   |         |        |    |  |
|    |        |              |       |            |                               |                                                                                                    |          |      |       |               |    |         |      |                   |         |        |    |  |
|    |        |              |       |            |                               |                                                                                                    |          |      |       |               |    |         | _    |                   |         |        |    |  |
|    |        |              |       |            |                               |                                                                                                    |          |      |       |               |    |         |      |                   |         |        |    |  |
|    |        |              |       |            |                               |                                                                                                    |          |      |       |               |    |         |      |                   |         |        |    |  |

#### 附件 2

### 自治区总工会云平台婚恋交友审核负责人汇总表

| 序号 | 所属工会 | 县(市、区)工会 | 负责人 | 联系电话 | 手机 | 管理的账号 |
|----|------|----------|-----|------|----|-------|
| 1  |      |          |     |      |    |       |
| 2  |      |          |     |      |    |       |
| 3  |      |          |     |      |    |       |
| 4  |      |          |     |      |    |       |
| 5  |      |          |     |      |    |       |
| 6  |      |          |     |      |    |       |
| 7  |      |          |     |      |    |       |

填报人:

联系电话:

工作事宜,相互沟通请加qq群: 366566588